# GeneAmp<sup>®</sup> PCR System 9600

# Quick Reference Guide

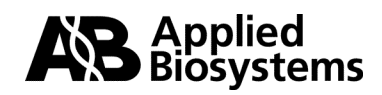

© Copyright 2001, Applied Biosystems. All rights reserved.

#### For Research Use Only. Not for use in diagnostic procedures.

Applied Biosystems is a registered trademark of Applera Corporation or its subsidiaries in the U.S. and certain other countries.

The GeneAmp PCR Process, *Taq* DNA Polymerase, and AmpliTaq DNA Polymerase are covered by U.S patents owned by Roche Molecular Systems, Inc., and issued and pending patents owned by F. Hoffmann-La Roche.

AmpliTaq, AmpliType, GeneAmp, GeneAmplimer, AmpliWax, EnviroAmp, MicroAmp, and Twelve Paq are registered trademarks/trademarks of Roche Molecular Systems, Inc.

Manual Part No. 0993-8690 Rev. C

## Selecting a Function on the Main Menu

The main menu gives you access to the major functions of the software. When you first turn on the instrument, the main menu appears in a few seconds. If you need to return to the main menu while using other functions of the software, press the **STOP** key one or two times.

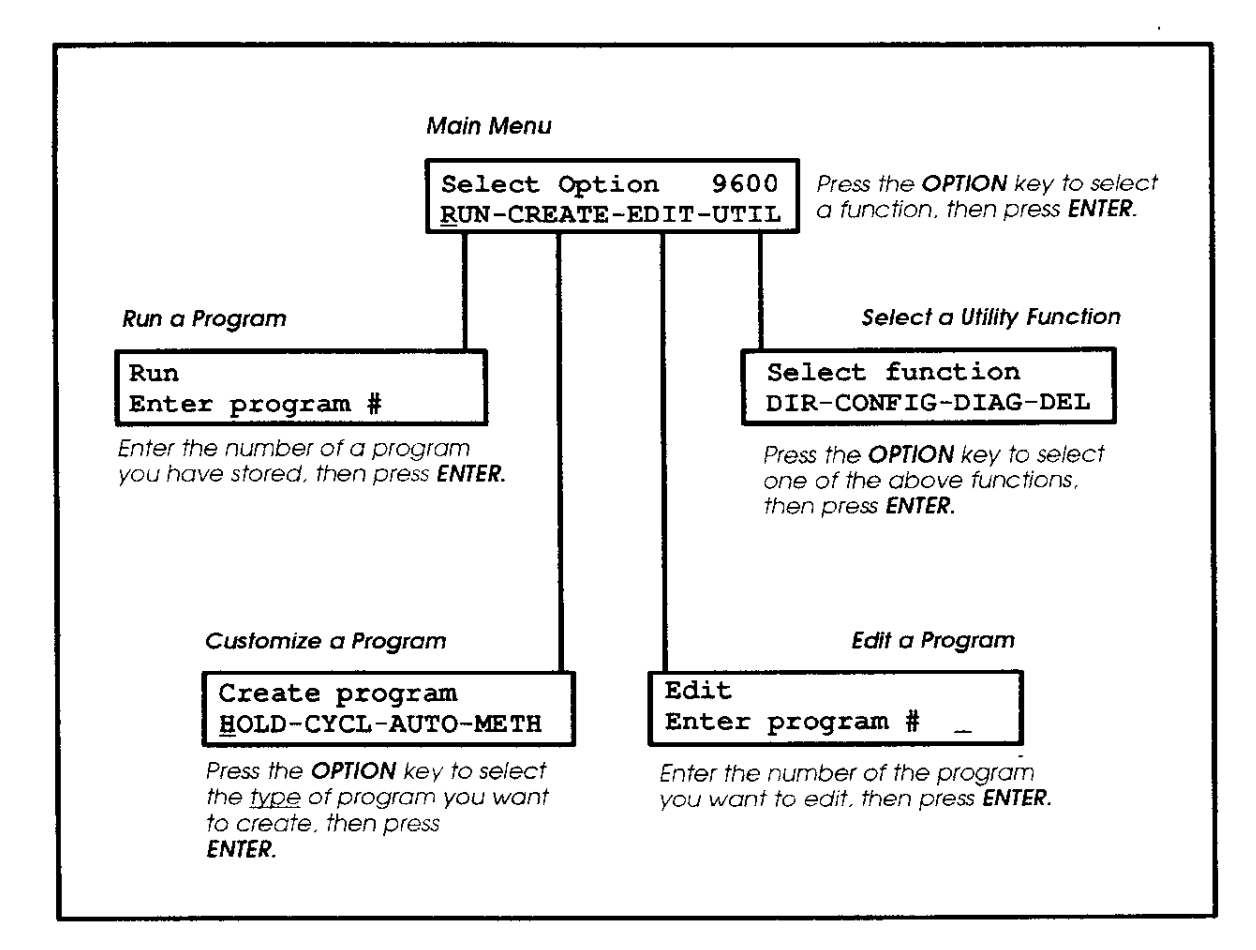

## **HOLD Programs**

#### **HOLD** Forever

One type of HOLD file can hold a single temperature until you abort the run. This type of program is often used for post PCR storage overnight.

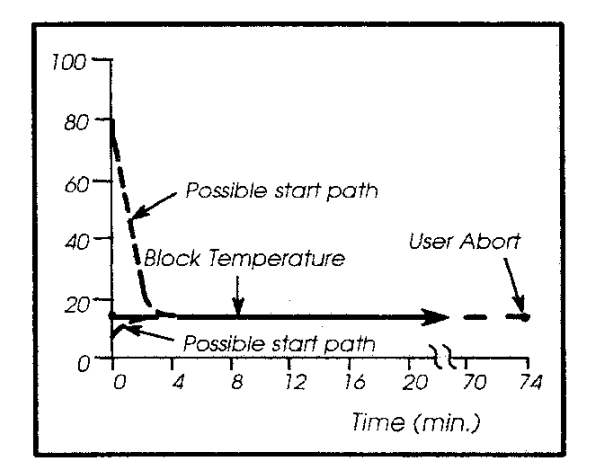

## **CYCL Program**

A CYCL (Cycle) program contains the thermal ramps and hold segments for PCR cycling. Typically, it contains two or three setpoints.

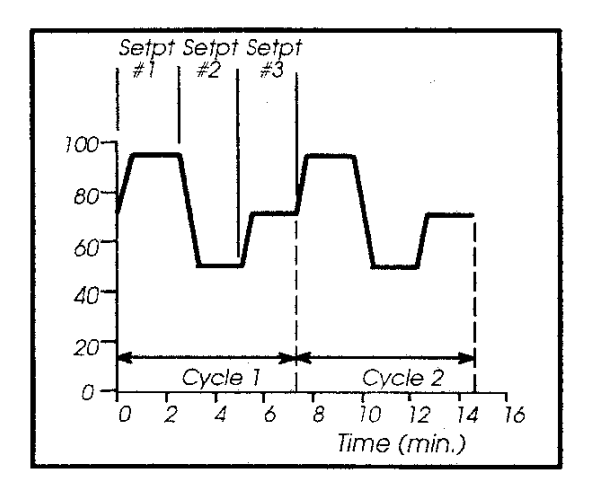

#### Hold for a Definite Time

Another type of HOLD file can hold a single temperature for a specified period of time. This type of program is often used for pre-PCR denaturation.

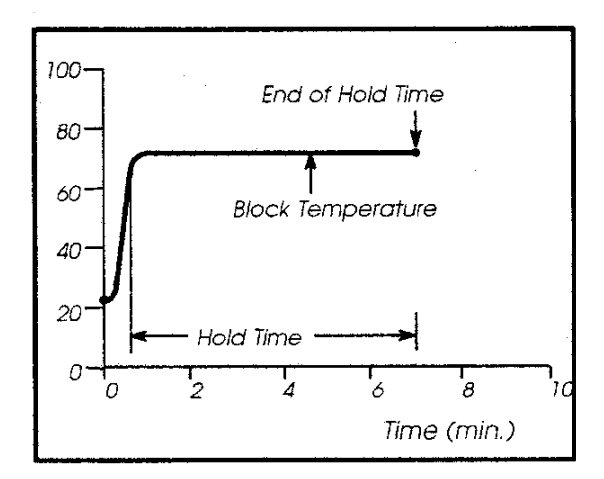

## **AUTO Program**

AN AUTO program allows the user to automatically increment or decrement the setpoint times and temperatures a fixed amount every cycle.

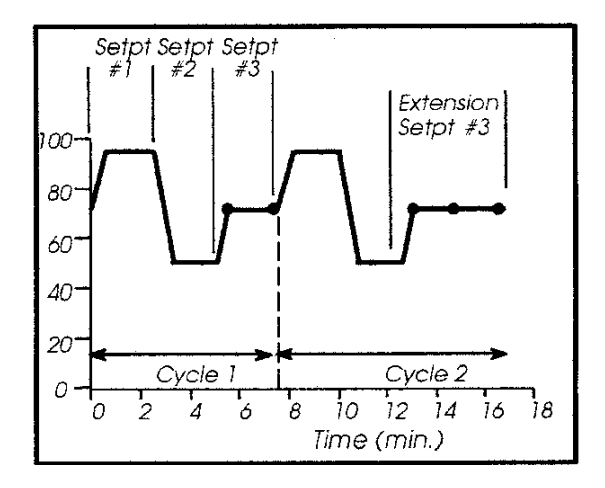

## How to Customize a Hold Program

F

| Select Option 9600<br><u>R</u> UN-CREATE-EDIT-UTIL | On the main menu, press the <b>OPTION</b> key to select CREATE, then press <b>ENTER</b> .                                                                                                    |
|----------------------------------------------------|----------------------------------------------------------------------------------------------------|
| Create program<br><u>H</u> OLD-CYCL-AUTO-METH      | Press <b>ENTER</b> to select HOLD as the type of program you want to create.                                                                                                    |
| Hold at 25. <u>0</u><br>Hold FOREVER- 10:00        | a. Specify the desired temperature in decimal form, then press <b>ENTER</b>                                                                                                    |
| Hold at 25.0<br>Hold FOREVER- 10:00                | <ul> <li>b. Press ENTER to accept the default hold time or use the numeric keys to change the hold time, then press ENTER.</li> <li>Press OPTION if you want an indefinite soak.</li> <li>Press ENTER to accept FOREVER.</li> </ul>                        |
| Beep While Hold? N <u>O</u>                        | Specify whether or not you want a beeper to sound during the hold time. Use <b>OPTION</b> to change NO or YES and vice versa. Then press <b>ENTER</b> .                                                                                                    |
| HOLD#??? xx.xC<br><u>R</u> UN-STORE-PRINT-HOME     | Use <b>OPTION</b> to select one of the choices, then press <b>ENTER</b> .<br><b>Note</b> Selecting RUN will run the file (without storing it).<br>Selecting HOME returns you to the main menu. (Press <b>STEP</b> to return to the first program display.) |

٦

## How to Customize a CYCL Program

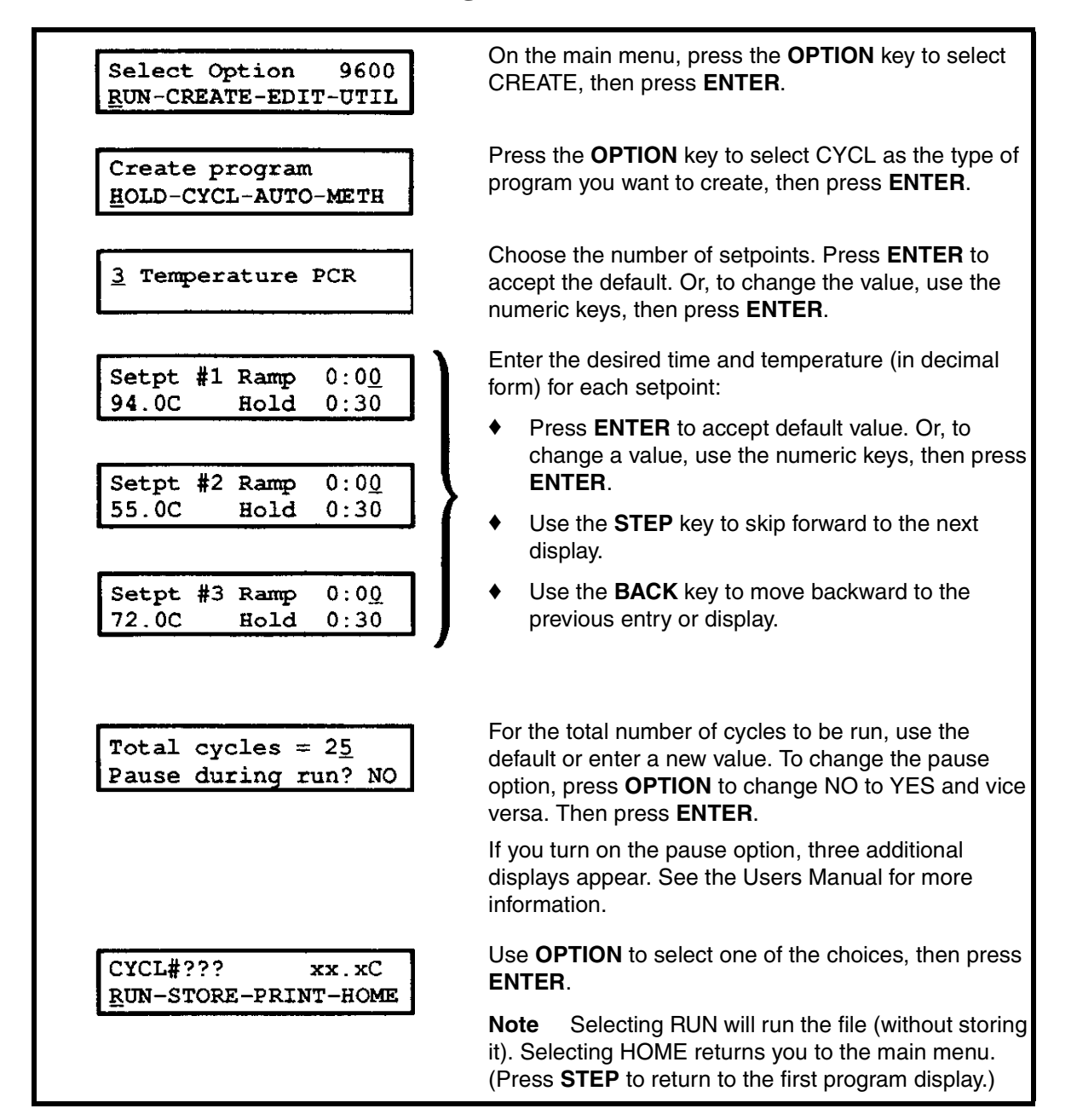

#### **Customizing an AUTO Program**

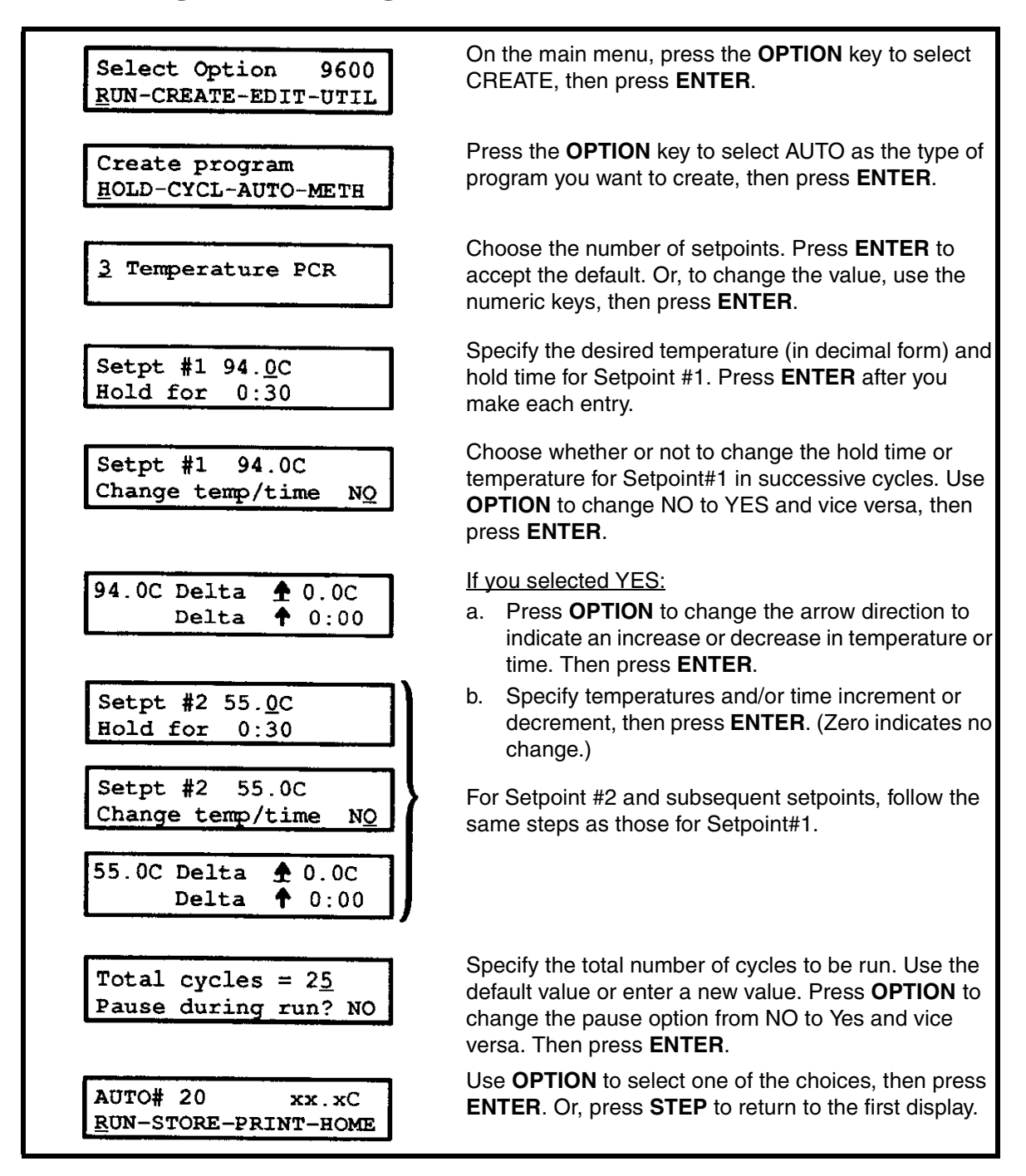

## METH PROGRAM

A METH (Method) program can link together up to 17 programs for a specific PCR application. For example, a method could start with a HOLD file used for pre-PCR denaturation (e.g., 94.0 degrees C for five minutes). This could be followed by a CYCL program for three-temperature PCR. A final HOLD program could conclude the experiment, for post-PCR storage overnight (at 4.0 degrees C, for example).

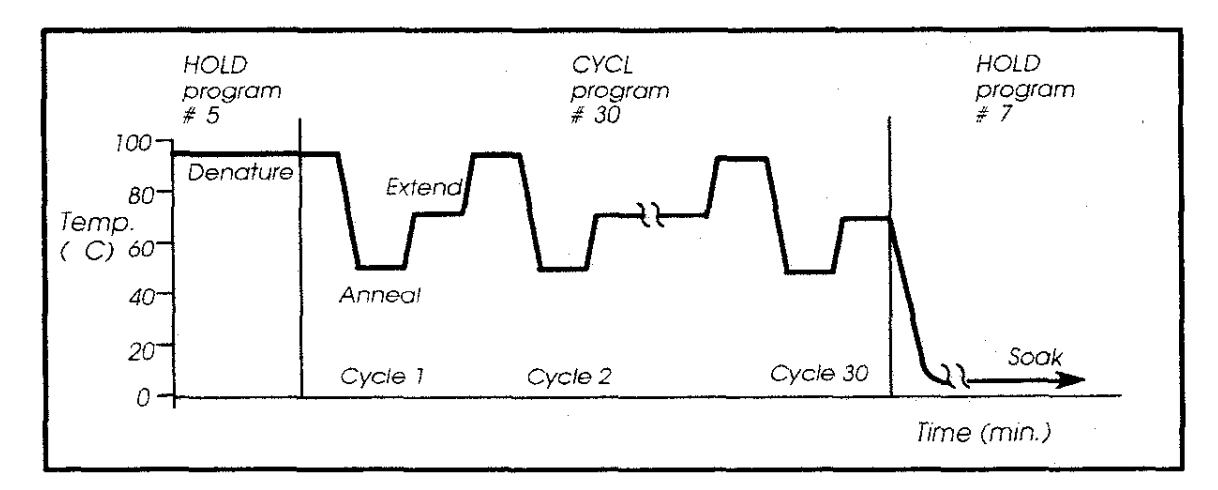

## **Creating a Method**

| Select Option 9600<br><u>RUN-CREATE-EDIT-UTIL</u> | On the main menu, press the <b>OPTION</b> key to select CREATE, then press <b>ENTER</b> .                                                                                                    |
|---------------------------------------------------|----------------------------------------------------------------------------------------------------|
| Create program<br><u>H</u> OLD-CYCL-AUTO-METH     | Press the <b>OPTION</b> key to select METH as the type of program you want to create, then press <b>ENTER</b> .                                                                                                    |
| Link progs: 5-30-<br>7                            | Specify the numbers of the programs you want to link (e.g., 5, 30, 7). After you make a numeric entry, press <b>ENTER</b> . Press <b>STEP</b> to get to the next display, where you can enter up to ten additional programs. Press <b>STEP</b> again to get to the last display. |
| Meth#??? 25.6C<br><u>R</u> UN-STORE-PRINT-HOME    | Use <b>OPTION</b> to select one of the choices, then press <b>ENTER</b> .<br><b>Note</b> Selecting RUN will run the method (without storing it).<br>Selecting HOME returns you to the main menu.                                                                                 |

# How to Store a Program

| CYCL#??? xx.xC<br><u>R</u> UN-STORE-PRINT-HOME | In the last display in the program, press <b>OPTION</b> to select STORE, then ENTER.                                    |
|------------------------------------------------|----------------------------------------------------------------------------------------------------|
| Store<br>Enter program # <u>x</u>              | Press <b>ENTER</b> to accept the displayed program number. Or, specify a new number then press <b>ENTER</b> .           |
| Store<br>Protect program? N <u>O</u>           | Press <b>OPTION</b> to change NO to YES and vice versa. Then press <b>ENTER</b> .                                       |
| Store<br>Enter user # <u>x</u>                 | If you selected YES in the previous display:<br>Specify a number from 1 to 9999 for your user identification<br>number. |
| Prog # <u>x</u><br>OK to store? YE <u>S</u>    | Press ENTER to store the program.                                                                                       |

## How to Edit a Program

- 1 On the main menu, press the **OPTION** key to move the cursor to EDIT, then press **ENTER**.
- 2 Enter the number of the program, then press **ENTER**.
- 3 Edit the program by entering the times and temperatures for your application. Press ENTER after a numeric entry. Use the STEP key to advance a display. Use the BACK key to go back to the previous display or parameter.
- 4 In the last display in the program, you have these options: RUN-STORE-PRINT-HOME. If you wish to store the program, you can overwrite the previous version of the file or store it under a new number.

## How to Run a Program

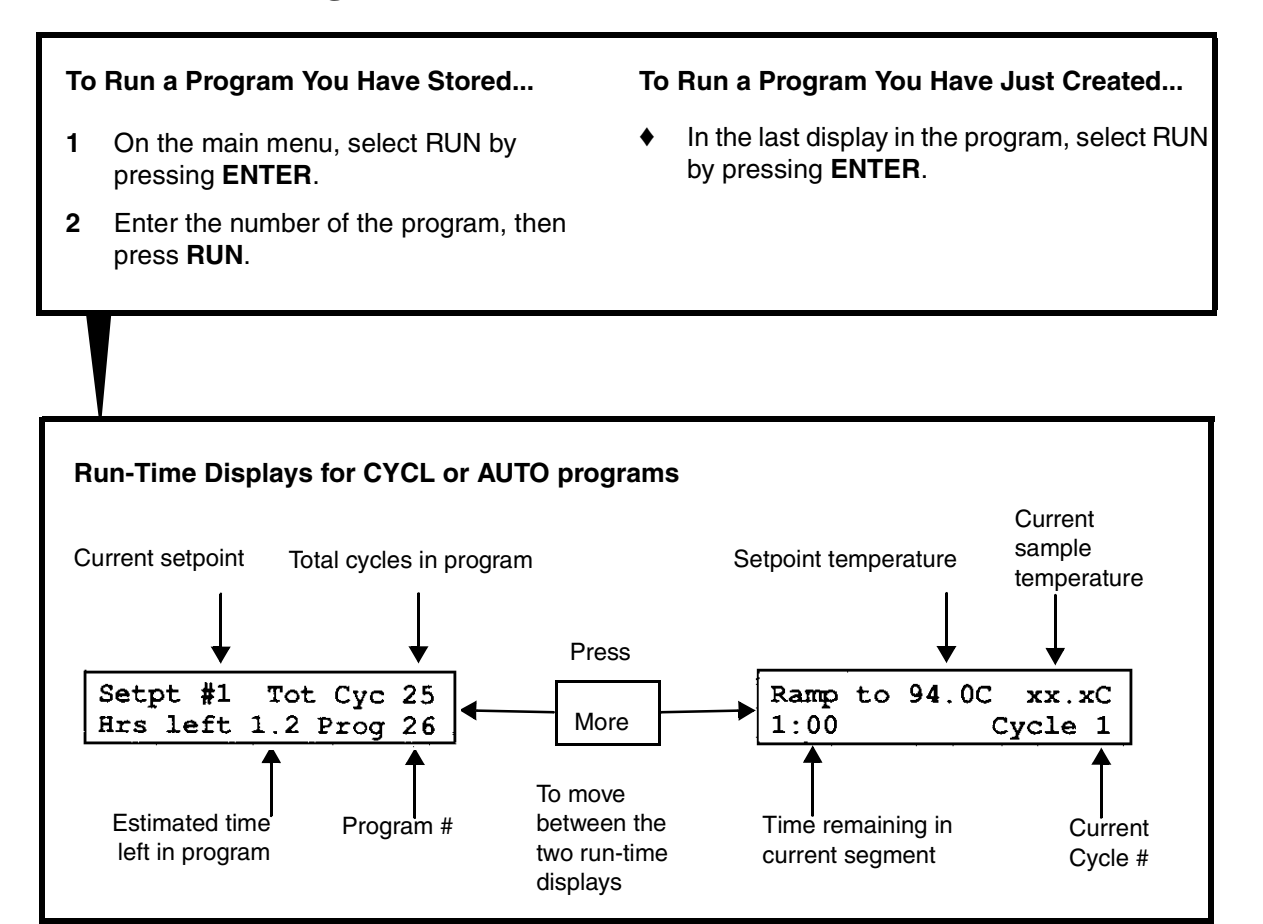

## How to Use the Utility Function

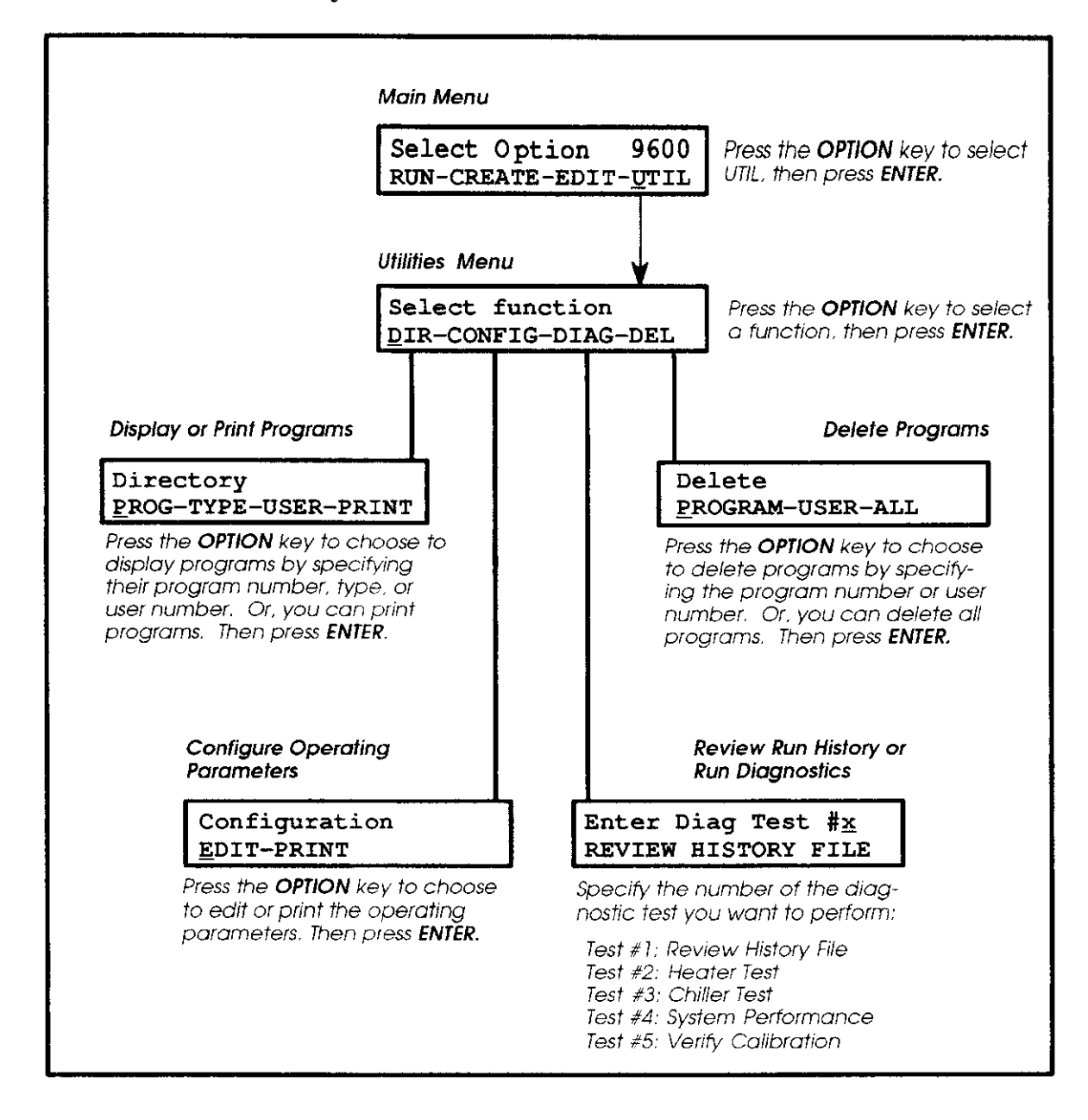

## Using the Keypad

#### The Keypad

| Run More     | 7 8 9   |
|--------------|---------|
| Back Step    | 4 5 6   |
| Pause Option | 1 2 3   |
| Stop CE      | 0 Enter |

#### The Keys

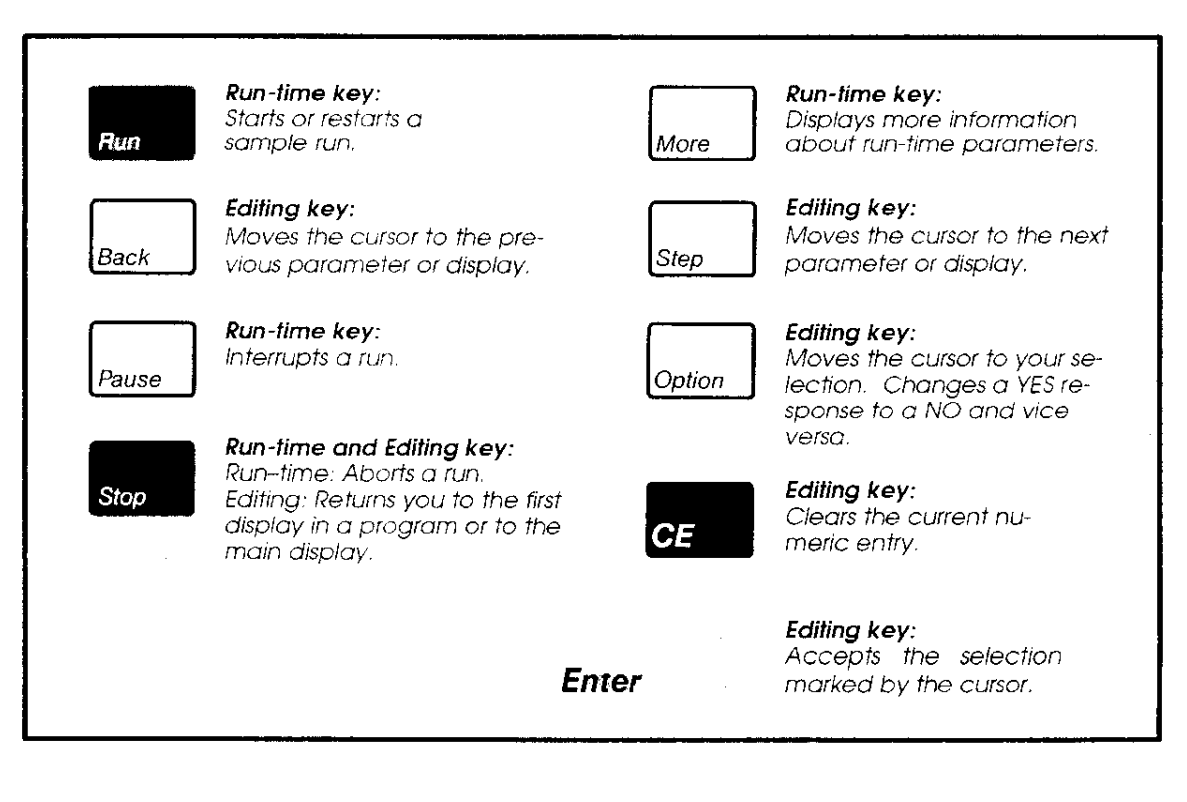

## **Technical Support**

#### **Contacting Technical Support**

You can contact Applied Biosystems for technical support by telephone or fax, by e-mail, or through the Internet. You can order Applied Biosystems user documents, MSDSs, certificates of analysis, and other related documents 24 hours a day. In addition, you can download documents in PDF format from the Applied Biosystems Web site (please see the section "To Obtain Documents on Demand" following the telephone information below).

#### **To Contact Technical Support by E-Mail**

| Product Area                                                                                                    | E-mail address                     |
|----------------------------------------------------------------------------------------------------|------------------------------------|
| Genetic Analysis (DNA                                                                                                    | galab@appliedbiosystems.co         |
| Sequencing)                                                                                                    | m                                  |
| Sequence Detection Systems                                                                                                    | pcrlab@appliedbiosystems.co        |
| and PCR                                                                                                    | m                                  |
| Protein Sequencing,                                                                                                    | corelab@appliedbiosystems.c        |
| Peptide and DNA Synthesis                                                                                                    | om                                 |
| Biochromatography,<br>PerSeptive DNA, PNA and<br>Peptide Synthesis systems,<br>CytoFluor <sup>®</sup> , FMAT <sup>™</sup> ,<br>Voyager <sup>™</sup> , and Mariner <sup>™</sup><br>Mass Spectrometers | tsupport@appliedbiosystems.c<br>om |
| LC/MS                                                                                                    | apisupport@sciex.com               |
| (Applied Biosystems/MDS                                                                                                    | or                                 |
| Sciex)                                                                                                    | api3-support@sciex.com             |
| Chemiluminescence (Tropix)                                                                                                    | tropix@appliedbiosystems.co<br>m   |

Contact technical support by e-mail for help in the following product areas:

### Hours for Telephone Technical Support

In the United States and Canada, technical support is available at the following times:

| Product            | Hours                                  |
|--------------------|----------------------------------------|
| Chemiluminescence  | 8:30 a.m. to 5:30 p.m. Eastern<br>Time |
| Framingham support | 8:00 a.m. to 6:00 p.m. Eastern<br>Time |
| All Other Products | 5:30 a.m. to 5:00 p.m. Pacific<br>Time |

### To Contact Technical Support by Telephone or Fax

#### In North America

To contact Applied Biosystems Technical Support, use the telephone or fax numbers given below. (To open a service call for other support needs, or in case of an emergency, dial **1-800-831-6844** and press **1**.)

| Product or<br>Product Area                                                           | Telephone<br>Dial                | Fax<br>Dial    |
|--------------------------------------------------------------------------------------|----------------------------------|----------------|
| ABI PRISM <sup>®</sup> 3700 DNA<br>Analyzer                                          | 1-800-831-6844,<br>then press 8  | 1-650-638-5981 |
| DNA Synthesis                                                                        | 1-800-831-6844,<br>then press 21 | 1-650-638-5981 |
| Fluorescent DNA<br>Sequencing                                                        | 1-800-831-6844,<br>then press 22 | 1-650-638-5981 |
| Fluorescent Fragment<br>Analysis (includes<br>GeneScan <sup>®</sup><br>applications) | 1-800-831-6844,<br>then press 23 | 1-650-638-5981 |
| Integrated Thermal<br>Cyclers (ABI PRISM®<br>877 and Catalyst 800<br>instruments)    | 1-800-831-6844,<br>then press 24 | 1-650-638-5981 |
| ABI PRISM <sup>®</sup> 3100<br>Genetic Analyzer                                      | 1-800-831-6844,<br>then press 26 | 1-650-638-5981 |

| Product or<br>Product Area                                                                                                | Telephone<br>Dial                                                                                                    | Fax<br>Dial    |
|----------------------------------------------------------------------------------------------------|----------------------------------------------------------------------------------------------------|----------------|
| BioInformatics<br>(includes BioLIMS®,<br>BioMerge™, and SQL<br>GT™ applications)                                          | 1-800-831-6844,<br>then press 25                                                                                                    | 1-505-982-7690 |
| Peptide Synthesis (433 and 43X Systems)                                                                                   | 1-800-831-6844,<br>then press 31                                                                                                    | 1-650-638-5981 |
| Protein Sequencing<br>(Procise <sup>®</sup> Protein<br>Sequencing Systems)                                                | 1-800-831-6844,<br>then press 32                                                                                                    | 1-650-638-5981 |
| PCR and Sequence<br>Detection                                                                                             | 1-800-762-4001,<br>then press 1 for<br>PCR,<br>2 for the 7700 or<br>5700,<br>6 for the 6700<br>or dial 1-800-831-<br>6844, then press 5 | 1-240-453-4613 |
| Voyager™ MALDI-TOF<br>Biospectrometry and<br>Mariner™ ESI-TOF<br>Mass Spectrometry<br>Workstations                        | 1-800-899-5858,<br>then press 13                                                                                                    | 1-508-383-7855 |
| Biochromatography<br>(BioCAD <sup>®</sup> Workstations<br>and Poros <sup>®</sup> Perfusion<br>Chromatography<br>Products) | 1-800-899-5858,<br>then press 14                                                                                                    | 1-508-383-7855 |
| Expedite™ Nucleic acid<br>Synthesis Systems                                                                               | 1-800-899-5858,<br>then press 15                                                                                                    | 1-508-383-7855 |
| Peptide Synthesis<br>(Pioneer™ and 9050<br>Plus Peptide<br>Synthesizers)                                                  | 1-800-899-5858,<br>then press 15                                                                                                    | 1-508-383-7855 |
| PNA Custom and<br>Synthesis                                                                                               | 1-800-899-5858,<br>then press 15                                                                                                    | 1-508-383-7855 |
| FMAT <sup>™</sup> 8100 HTS<br>System and Cytofluor <sup>®</sup><br>4000 Fluorescence<br>Plate Reader                      | 1-800-899-5858,<br>then press 16                                                                                                    | 1-508-383-7855 |

| Product or<br>Product Area      | Telephone<br>Dial                                   | Fax<br>Dial    |
|---------------------------------|-----------------------------------------------------|----------------|
| Chemiluminescence<br>(Tropix)   | 1-800-542-2369<br>(U.S. only),<br>or 1-781-271-0045 | 1-781-275-8581 |
| Applied<br>Biosystems/MDS Sciex | 1-800-952-4716                                      | 1-650-638-6223 |

#### **Outside North America**

| Region                                                                     | Telephone<br>Dial | Fax<br>Dial       |  |
|----------------------------------------------------------------------------|-------------------|-------------------|--|
| Africa and the Middle East                                                 |                   |                   |  |
| Africa (English<br>Speaking) and West<br>Asia (Fairlands, South<br>Africa) | 27 11 478 0411    | 27 11 478 0349    |  |
| South Africa<br>(Johannesburg)                                             | 27 11 478 0411    | 27 11 478 0349    |  |
| Middle Eastern<br>Countries and North<br>Africa (Monza, Italia)            | 39 (0)39 8389 481 | 39 (0)39 8389 493 |  |

| Eastern Asia, China, Oceania      |                     |                      |
|-----------------------------------|---------------------|----------------------|
| Australia (Scoresby,<br>Victoria) | 61 3 9730 8600      | 61 3 9730 8799       |
| China (Beijing)                   | 86 10 64106608      | 86 10 64106617       |
| Hong Kong                         | 852 2756 6928       | 852 2756 6968        |
| Korea (Seoul)                     | 82 2 593 6470/6471  | 82 2 593 6472        |
| Malaysia (Petaling Jaya)          | 60 3 758 8268       | 60 3 754 9043        |
| Singapore                         | 65 896 2168         | 65 896 2147          |
| Taiwan (Taipei Hsien)             | 886 2 2358 2838     | 886 2 2358 2839      |
| Thailand (Bangkok)                | 66 2 719 6405       | 66 2 319 9788        |
| Europe                            |                     |                      |
| Austria (Wien)                    | 43 (0)1 867 35 75 0 | 43 (0)1 867 35 75 11 |
| Belgium                           | 32 (0)2 712 5555    | 32 (0)2 712 5516     |

| Region                                                  | Telephone<br>Dial   | Fax<br>Dial         |
|---------------------------------------------------------|---------------------|---------------------|
| Czech Republic and Slovakia (Praha)                     | 420 2 61 222 164    | 420 2 61 222 168    |
| Denmark (Naerum)                                        | 45 45 58 60 00      | 45 45 58 60 01      |
| Finland (Espoo)                                         | 358 (0)9 251 24 250 | 358 (0)9 251 24 243 |
| France (Paris)                                          | 33 (0)1 69 59 85 85 | 33 (0)1 69 59 85 00 |
| Germany (Weiterstadt)                                   | 49 (0) 6150 101 0   | 49 (0) 6150 101 101 |
| Hungary (Budapest)                                      | 36 (0)1 270 8398    | 36 (0)1 270 8288    |
| Italy (Milano)                                          | 39 (0)39 83891      | 39 (0)39 838 9492   |
| Norway (Oslo)                                           | 47 23 12 06 05      | 47 23 12 05 75      |
| Poland, Lithuania,<br>Latvia, and Estonia<br>(Warszawa) | 48 (22) 866 40 10   | 48 (22) 866 40 20   |
| Portugal (Lisboa)                                       | 351 (0)22 605 33 14 | 351 (0)22 605 33 15 |
| Russia (Moskva)                                         | 7 095 935 8888      | 7 095 564 8787      |
| South East Europe<br>(Zagreb, Croatia)                  | 385 1 34 91 927     | 385 1 34 91 840     |
| Spain (Tres Cantos)                                     | 34 (0)91 806 1210   | 34 (0)91 806 1206   |
| Sweden (Stockholm)                                      | 46 (0)8 619 4400    | 46 (0)8 619 4401    |
| Switzerland (Rotkreuz)                                  | 41 (0)41 799 7777   | 41 (0)41 790 0676   |
| The Netherlands<br>(Nieuwerkerk a/d IJssel)             | 31 (0)180 331400    | 31 (0)180 331409    |
| United Kingdom<br>(Warrington, Cheshire)                | 44 (0)1925 825650   | 44 (0)1925 282502   |
| All other countries not listed (Warrington, UK)         | 44 (0)1925 282481   | 44 (0)1925 282509   |
| Japan                                                   |                     |                     |
| Japan (Hacchobori,<br>Chuo-Ku, Tokyo)                   | 81 3 5566 6230      | 81 3 5566 6507      |
| Latin America                                           |                     |                     |
| Del.A. Obregon, Mexico                                  | 305-670-4350        | 305-670-4349        |

#### **To Reach Technical Support Through the Internet**

We strongly encourage you to visit our Web site for answers to frequently asked questions and for more information about our products. You can also order technical documents or an index of available documents and have them faxed or e-mailed to you through our site. The Applied Biosystems Web site address is

### http://www.appliedbiosystems.com/techsupp

| Step | Action                                                                                                    |
|------|----------------------------------------------------------------------------------------------------|
| 3    | Access the Applied Biosystems Technical Support Web site.                                                                                                    |
| 4    | Under the <b>Troubleshooting</b> heading, click <b>Support Request</b><br><b>Forms</b> , then select the relevant support region for the<br>product area of interest. |
| 5    | Enter the requested information and your question in the displayed form, then click <b>Ask Us RIGHT NOW</b> (blue button with yellow text).                           |
| 6    | Enter the required information in the next form (if you have not already done so), then click <b>Ask Us RIGHT NOW</b> .                                               |
|      | You will receive an e-mail reply to your question from one of our technical experts within 24 to 48 hours.                                                            |

To submit technical questions from North America or Europe:

### To Obtain Documents on Demand

Free, 24-hour access to Applied Biosystems technical documents, including MSDSs, is available by fax or e-mail or by download from our Web site.

| To order            |                 |                                                                                                    |
|---------------------|-----------------|----------------------------------------------------------------------------------------------------|
| documents           |                 |                                                                                                    |
|                     | Then            |                                                                                                    |
| by index<br>number  | a.              | Access the Applied Biosystems Technical<br>Support Web site at                                                                 |
|                     |                 |                                                                                                    |
|                     | b.              | Click the <b>Index</b> link for the document type<br>you want, then find the document you<br>want and record the index number. |
|                     | C.              | Use the index number when requesting documents following the procedures below.                                                 |
| by phone<br>for fax | a.              | From the U.S. or Canada, call <b>1-800-487-</b>                                                                                |
| delivery            |                 | from outside the U.S. and Canada, call 1-<br>858-712-0317.                                                                     |
|                     | b.              | Follow the voice instructions to order the documents you want.                                                                 |
|                     | Note<br>request | There is a limit of five documents per                                                                                         |

| To order<br>documents                                    | Then                       |                                                                                                    |
|----------------------------------------------------------|----------------------------|----------------------------------------------------------------------------------------------------|
| through the<br>Internet for<br>fax or e-mail<br>delivery | a.                         | Access the Applied Biosystems Technical<br>Support Web site at<br>http://www.appliedbiosystems.com/techsupp                                                                                                    |
| denvery                                                  | b.                         | Under <b>Resource Libraries</b> , click the type of document you want.                                                                                                    |
|                                                          | C.                         | Enter or select the requested information in the displayed form, then click <b>Search</b> .                                                                                                    |
|                                                          | d.                         | In the displayed search results, select a check box for the method of delivery for each document that matches your criteria, then click <b>Deliver Selected</b><br><b>Documents Now</b> (or click the PDF icon for the document to download it immediately). |
|                                                          | e.                         | Fill in the information form (if you have<br>not previously done so), then click <b>Deliver</b><br><b>Selected Documents Now</b> to submit your<br>order.                                                                                                    |
|                                                          | Note<br>request<br>of docu | There is a limit of five documents per<br>for fax delivery but no limit on the number<br>ments you can order for e-mail delivery.                                                                                                    |

#### Headquarters

850 Lincoln Centre Drive Foster City, CA 94404 USA Phone: +1 650.638.5800 Toll Free: +1 800.345.5224 Fax: +1 650.638.5884

#### Worldwide Sales Offices

Applied Biosystems vast distribution and service network, composed of highly trained support and applications personnel, reaches into 150 countries on six continents. For international office locations, please call our local office or refer to our web site at www.appliedbiosystems.com.

#### www.appliedbiosystems.com

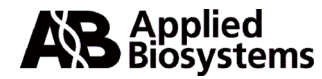

Applera Corporation is committed to providing the world's leading technology and information for life scientists. Applera Corporation consists of the Applied Biosystems and Celera Genomics businesses.

Printed in the USA, 04/2001 Part Number 0993-8690 Rev. C

### an Applera business